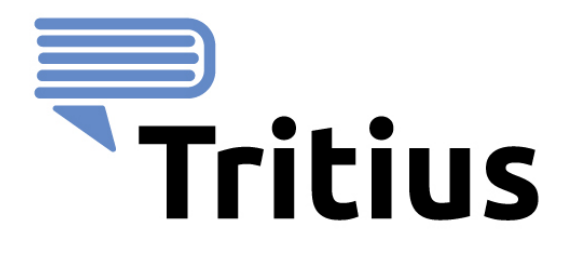

# Grafický návod pro REKS

## 1. Přihlášení do systému

Otevřeme Tritius přes **ikonu na ploše** (v adresním řádku uvidíme odkaz na stránku naší knihovny). V roletce vybereme **naši knihovnu**, vyplníme **uživatelské jméno** a **heslo** (dodržujeme velká a malá písmena). Tyto údaje nám sdělí metodička regionální knihovny.

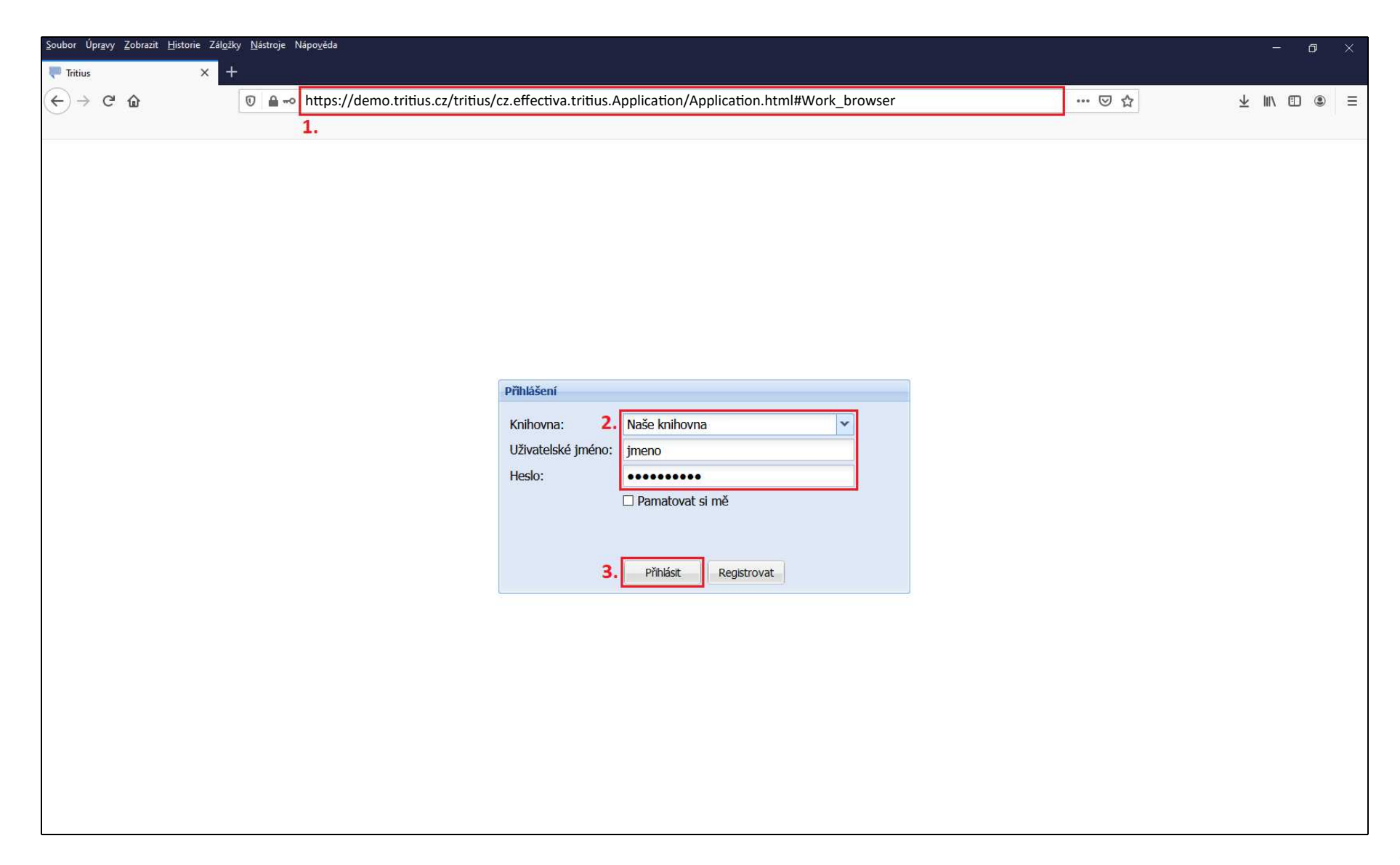

#### 2. Vytvoření nového čtenáře

Se čtenáři naší knihovny budeme pracovat na záložce Výpůjčky. Pro vytvoření nového čtenáře klikneme na tlačítko Vytvořit čtenáře, které je označeno zeleným plusem.

| 🛒 Akvizice 🛛 💙 Díla                                                                | 📑 Autority 🔊 Svazky                           | 🏜 Uživatelé 🛛 통 Vý                                                                                                    | <b>ýpůjčky</b> Dispečink | 🛛 🔚 Vyhledávání      | 🧐 MVS 🗐 🗐 R     | Revize Adr  | ministrátor REKSu | 🕅 🕅 Nastavení 🛛   | 🔑 Systém 🏾 🏁 Služ  | ba                                                                                                    |
|------------------------------------------------------------------------------------|-----------------------------------------------|----------------------------------------------------------------------------------------------------|--------------------------|----------------------|-----------------|-------------|-------------------|-------------------|--------------------|----------------------------------------------------------------------------------------------------|
| 10 - Desátník David<br>@ Naposledy: 05.09                                          | .2019 02.08.2021                              | <b>1.</b>                                                                                                    | Prezenčně   Absenčně     |                      |                 | O Půjčování | • Vracení         |                   | Dospělí            | ▼ 🔒<br>æ(1) ▼                                                                                                    |
| Přítomní čtenáři                                                                   | Hledat 🔍                                      | [                                                                                                    | » Výpůjčky               |                      |                 |             |                   | Hledat            |                    | >                                                                                                    |
| Celé jméno<br>Dvanáctá Miroslava Ing.<br>Tobias Test<br>Desátník David<br>Vracečka | Čas příchodu 13:09<br>09:30<br>10:14<br>13:03 | <ul> <li>Příchod čtenáře</li> <li>Úprava čtenáře</li> <li>Ž. Vytvořit čtenáře</li> <li>Získat</li> <li>Historie čtenáře</li> <li>Prodloužit registraci</li> <li>Vastní poplatek</li> <li>Výstupy         <ul> <li>Vástní poplatek</li> <li>Odchod čtenáře</li> <li>Odchod čtenáře</li> <li> <ul> <li>Odchod čtenáře</li> <li>Vástní poplatek</li> <li>Výstupy</li></ul></li></ul></li></ul> | Autor<br>Žádná data      | Název                | Část            | Rok vydání  | Signatura         | Přirůstkové číslo | Skladová signatura | <ul> <li>Vytisknout potvrzení</li> <li>Upravit výpůjčku         <ul> <li>Upravit výpůjčku</li> <li>Tisk kauce</li> <li>Vrátit</li> <li>Znovupůjčit</li> <li>Zobrazit lístek</li> <li>Detail v katalogu</li> <li>Historie svazku</li> </ul> </li> </ul> |
|                                                                                    | Zobrazuji 1 - 4 Z 4                           |                                                                                                    | Knin: U, periodik: U,    | ostatnich: U, celker | n: u za u,uu Ko | 2           |                   |                   |                    |                                                                                                    |
| v3.17.0 - Testovací kr                                                             | ihovna (Naposledy -)                          |                                                                                                    |                          |                      |                 |             |                   |                   | -                  | Benda Petr 🔹                                                                                                    |

Do formuláře **vyplníme** všechny **údaje**, které pro evidenci čtenáře potřebujeme. Pole v červených rámečcích jsou povinná a je nutné minimálně tato pole vyplnit. Následující volné čtenářské číslo si můžeme nechat přiřadit stisknutím zeleného plus nebo klávesy **F6**. Vyplníme-li datum narození, vygeneruje se z něj čtenáři automaticky heslo pro přístup do online katalogu ve formátu RRMMDD. Pokud datum narození nevyplníme, musíme místo něj povinně zadat nové heslo ručně. Když máme všechny údaje vyplněné, klikáme na tlačítko **Uložit**. Tisk přihlášky a čtenářské kartičky nalezneme pod tlačítkem Výstupy. Kliknutím na **Zpět k procházení** se nám nabídne příchod čtenáře, platba poplatku a možnost půjčovat dokumenty.

| 🛒 Akvizice 📘 Díla 🔍 Au               | utority 💉 Svazky  | y 🏜 Uživatelé 🛛 🛜 Výpůjčky           | 🗕 Dispečink 🛛 🖪 Vyhledávání 🛛 🧐 MVS 🛛 🗐 Revize | a 🛛 💸 Administrátor REKSu 🛛 💸 Nastave | ní 🤌 Systém 🏼 🎘 Služi  | ba                                    |
|--------------------------------------|-------------------|--------------------------------------|------------------------------------------------|---------------------------------------|------------------------|---------------------------------------|
| 10 - Desátník David                  |                   | Seditace [READER]: Nový uživate      | el                                             | Nepublikováno 🔍 🗵                     | Decertif               |                                       |
| @ Naposledy: 05.09.2019              | 02.08.2021        | Základní informace Vazby             | Nezařazeno                                     | 5. Zpět k procházení                  | Dospeil                |                                       |
| S Vzkaz                              |                   | Základní informace                   | 11 1.                                          | ^ → Následující záznam                | Akc                    | e (1) 🔹                               |
| Přítomní čtenáři 🕕 Hledat            |                   | 3. * Čtenářské číslo:                | 30                                             | 👄 Předchozí záznam                    | dat 🔍                  | *                                     |
| Celé jméno                           | Čas příchodu 🔺    | Příjmení:                            | Benda                                          | → Následující                         | slo Skladová signatura | Vytisknout potvrzení                  |
| Dvanáctá Miroslava Ing.              | 13:09             | Iméno:                               | Petr                                           | Disdeberi                             | ^                      | Upravit výpůjčku                      |
| Tobias Test                          | 09:30             |                                      |                                                | Predchoz                              |                        | ·                                     |
| Desátník David                       | 10:14             | litul pred jmenem:                   | × 14                                           | O Přidat pole                         |                        | Tisk kauce                            |
| Vracečka                             | 13:03             | Titul za jménem:                     | - V                                            | 🔒 4. Uložit                           |                        | Vrátit                                |
|                                      |                   | Datum narození:                      | 22.05.1999                                     | Uložit a zavřít                       |                        | · ·                                   |
|                                      |                   | E-mail:                              | benda@tritius.cz                               |                                       |                        | 💪 Znovupůjčit                         |
|                                      |                   | Dodatečné e-maily:                   |                                                | VZKdZ                                 |                        | · · · · · · · · · · · · · · · · · · · |
|                                      |                   | Tolofon                              |                                                | U Historie čtenáře                    |                        | 2 Zobrazit listek                     |
|                                      |                   | Teleion.                             |                                                | Odeslání zprávy                       |                        | Q Detail v katalogu                   |
|                                      |                   | Císlo občanského průkazu:            |                                                | Odeslání SMS                          |                        | Historie svazku                       |
|                                      |                   | Pohlaví:                             | Muž                                            |                                       |                        |                                       |
|                                      |                   | Nové heslo:                          |                                                | vystupy                               |                        |                                       |
|                                      |                   | Čip:                                 |                                                | Ostatoí                               |                        |                                       |
|                                      |                   |                                      |                                                |                                       |                        |                                       |
|                                      |                   | Adresy                               |                                                |                                       |                        |                                       |
|                                      |                   | Před adresou (trvalá):               |                                                |                                       |                        |                                       |
|                                      |                   | Ulice (trvalá):                      | Na Rynku                                       |                                       |                        |                                       |
|                                      |                   | Číslo domu (trvalá):                 | 123                                            |                                       |                        |                                       |
|                                      |                   | Město (trvalá):                      | Tábor                                          |                                       |                        |                                       |
|                                      |                   | PSČ (trvalá):                        | 39002                                          |                                       |                        |                                       |
|                                      |                   | Země (trvalá):                       | Česko 👻                                        |                                       |                        |                                       |
|                                      |                   | <ul> <li>Kontaktní adresa</li> </ul> |                                                |                                       |                        |                                       |
| 7                                    | 7-1               |                                      |                                                |                                       | 7                      |                                       |
| Za dnesek: U                         | Zobrazuji 1 - 4 z | - June                               |                                                | <u> </u>                              | Zobrazuji 0 - 0 z 0    |                                       |
| <b>v</b> 3.17.0 - Testovací knihovna | (Naposledy -)     |                                      |                                                |                                       |                        | Benda Petr 🔹                          |

### 3. <u>Výpůjčky</u>

Půjčování a vracení dokumentů děláme na záložce **Výpůjčky**. Jako první **načteme** do vstupního pole **čtenářovu kartičku** a tím mu dáme příchod. Pokud čtenář kartičku zapomněl, klikneme na tlačítko **Příchod čtenáře**.

| + 🛒 Akvizice 🛛 🏹 [                      | Díla 🛯 🛤 Autority      | 🔍 Svazky 🛛 🌥 Uživatel | é 🛛 🕏 Výpůjčk            | y Dispečink             | Vyhledávání 🥼 9 M  | IVS E Rev    | ize XAdminis | trátor REKSu 🏼 🕅 Na | astavení 🛛 🤌 Systém 🔸  |
|-----------------------------------------|------------------------|-----------------------|--------------------------|-------------------------|--------------------|--------------|--------------|---------------------|------------------------|
| 10 - Desátník Davi<br>@ Naposledy: 05.0 | d<br>19.2019 02.08.202 | 1<br>OP               | rezenčně 💿 Absenč        | ně                      | O Půjčován         | ní ® Vracení | ]            | Dospělí             | ▼ 🔒<br>ce (1) ▼        |
| Přítomní 🕕 Hledat                       | . 🤇                    | >>                    | Výpůjčky                 |                         |                    |              | Hledat       | ~ ~                 | >                      |
| Celé jméno                              | Čas příchodu 🔺         | 2. Příchod čtenáře    | Autor                    | Název                   | Část               | Rok vydání   | Signatura    | Přírůstkové číslo   | 🦻 Vytisknout potvrzení |
| Dvanáctá Miroslava Ing.                 | 13:09                  | 🥜 Úprava čtenáře      | Žádná <mark>d</mark> ata |                         |                    |              |              | 0                   | Upravit výpůjčku       |
| Tobias Test                             | 09:30                  | O Vytvořit čtenáře    |                          |                         |                    |              |              |                     | -                      |
| Desátník David                          | 10:14                  | 7íckat                |                          |                         |                    |              |              |                     | 🔒 Tisk kauce           |
| Vracečka                                | 13:03                  | Historie čtenáře      |                          |                         |                    |              |              |                     | Vrátit                 |
|                                         |                        | Prodloužit registraci |                          |                         |                    |              |              |                     | ổ Znovupůjčit          |
|                                         |                        | 🔒 Vlastní poplatek    |                          |                         |                    |              |              |                     | * Zobrazit lístek      |
|                                         |                        | Výstupy               |                          |                         |                    |              |              |                     | Detail v katalogu      |
|                                         |                        | 🛏 Zpět                |                          |                         |                    |              |              |                     | Historie svazku        |
|                                         |                        | J Odchod čtenáře      |                          |                         |                    |              |              |                     |                        |
|                                         |                        | -                     |                          |                         |                    |              |              |                     |                        |
|                                         |                        |                       |                          |                         |                    |              |              |                     |                        |
|                                         |                        |                       |                          |                         |                    |              |              |                     |                        |
|                                         |                        |                       |                          |                         |                    |              |              |                     |                        |
|                                         |                        |                       |                          |                         |                    |              |              |                     |                        |
|                                         |                        |                       |                          |                         |                    |              |              |                     |                        |
| <                                       | <b>&gt;</b> v          |                       | ¢                        |                         |                    |              |              | >                   |                        |
| Za dnešek: 1                            | Zobrazuji 1 - 4 z 4    | 1                     | Knih: 0, period          | ik: 0, ostatních: 0, ce | lkem: 0 za 0,00 Kč |              |              | Zobrazuji 0 - 0 z 0 |                        |
| • v3.17.0 - Testovací k                 | mihovna (Naposledy -)  |                       |                          |                         |                    |              |              | -                   | Benda Petr 🔹           |

#### V přehledu čtenářů **vyhledáme** čtenáře, kterému chceme dát příchod, **označíme** ho a klikneme na tlačítko **Vybrat**.

| + 🛒 Akvizice 🛛 💙 Di                       | la 🔤 Autority 📗      | V Svaz | ky 🏻 🌥 Uživa     | atelé 🛛 🔽 Výpůjčky           | Dispečink 🛛 📓 Vyh       | ledávání 🛛 🧐 MV | /S 🔲 🗐 Revize 🛛 💸 Adr | ministrátor REKSu 🛛 🕅 🕅 Na | stavení 🤌 Systém 🔸     |
|-------------------------------------------|----------------------|--------|------------------|------------------------------|-------------------------|-----------------|-----------------------|----------------------------|------------------------|
| 10 - Desátník David<br>@ Naposledy: 05.09 | 9.2019 02.08.202     | 1      | Výběr čtenáře    | Drozončně 🔿 Abcončně         |                         |                 | Nraconí<br>() () X    | Dospělí                    | × (1) •                |
| Přítomní 🕕 Hledat                         | ٩,                   |        | Čtenáři          |                              | Benda Pet               | r 3. 🔨          | >                     | edat 🔍                     | »                      |
| Celé jméno                                | Čas příchodu 🔺       | -      | ld               | Celé jméno 🔺                 | E-mail                  | Datum r         | 📑 5. Vybrat           | Přírůstkové číslo          | 🦻 Vytisknout potvrzení |
| Dvanáctá Miroslava Ing.                   | 13:09                | 0      | 1901             | Benda Petr <b>4</b> .        | benda@tritius.cz        | 22.05.1         | 2 Obnovit             | <u>^</u>                   | Upravit výpůjčku       |
| Tobias Test                               | 09:30                |        | 12               | Čtvrtý Michal                |                         | 04.04.2( A      |                       |                            | -                      |
| Desátník David                            | 10:14                |        | 18               | Desátník David               |                         | 15.12.19 B      |                       |                            | 🦺 Tisk kauce           |
| Vracečka                                  | 13:03                | 2      | 17               | Deváťák Stanislav            |                         | 09.09.2( D      | A Výstupy             |                            | Vrátit                 |
|                                           |                      | 0      | 20               | Dvanáctá Miroslava Ing.      |                         | 03.09.19        | •                     |                            | •                      |
|                                           |                      | Pr     | 602              | Gazárek Jiří                 |                         | Ch              | Historie čtenáře      |                            | 💪 Znovupůjčit          |
|                                           |                      |        | 14               | Havlíčkův Brod KKV           |                         | J               | Vzkaz                 |                            | •                      |
|                                           |                      |        | 1601             | hudebnik karel               |                         | 02.09.20 K      | VZRUZ                 |                            | Zobrazit lístek        |
|                                           |                      | -      | 13               | Chomutov SKKS                |                         | M               | Filtr                 |                            | Detail v katalogu      |
|                                           |                      |        | 10               | Klūta Petr                   |                         | 11.11.19 0      | 🗶 Zruš filtr          |                            | M Historie svazku      |
|                                           |                      |        | 24               | Konicky Lukas Ing.           |                         | 05.07.19 P      | a Jiné                |                            | U TISCOTE SVAZKU       |
|                                           |                      | 2      | 25               | Mala Michala                 |                         | 01.01.20 K      | •                     |                            |                        |
|                                           |                      |        | 26               | Miady Karel                  |                         | U.01.21         |                       |                            |                        |
|                                           |                      |        | 9                | Novak Antonin                |                         | 16.12.1 W       |                       |                            |                        |
|                                           |                      |        | 22               | Novy Lubos Ing.              |                         | 03.03.11 Y      |                       |                            |                        |
|                                           |                      |        | <                |                              |                         | , ⊻             |                       |                            |                        |
|                                           |                      |        | Zobrazuji 2 - 16 | z 27                         |                         |                 |                       |                            |                        |
|                                           |                      |        | Zobrazit: Vši    | ichni z knihovny bez archivo | ovaných 🔽               | Oddělen         | f: ;D;                |                            |                        |
|                                           |                      |        |                  |                              |                         |                 |                       | -<br>-                     |                        |
| <                                         | 3 V                  |        |                  | <                            |                         | 0 0 0 0 1/5     |                       | >                          |                        |
| Za dnešek: 1 Z                            | Lobrazuji 1 - 4 z 4  |        |                  | Knih: 0, periodik:           | 0, ostatních: 0, celkem | : 0 za 0,00 Kč  |                       | Zobrazuji 0 - 0 z 0        |                        |
| • v3.17.0 - Testovací kn                  | ihovna (Naposledy -) |        |                  |                              |                         |                 |                       | -                          | Benda Petr 🔹           |

Po příchodu se nám čtenář zobrazí mezi **Přítomnými čtenáři** a automaticky se nám **označí**. Před půjčováním zkontrolujeme, že máme vybraného **správného** čtenáře, a přepneme na **Půjčování**. Do vstupního pole **načteme** skenerem **čárový kód**. Můžeme také zapsat přírůstkové číslo a potvrdit zadání klávesou Enter. Takto načteme čtenáři všechny dokumenty, které si půjčuje.

| * 🛒 Akvizice 🛛 🗖 D                   | íla 🛤 Autority 🛛      | 🕏 Svazky 🛛 🏜 Uživatel | é 🛛 🕏 Výpůjčky       | Dispečink              | Vyhledávání 🛛 🧐 M | 1VS E Reviz  | e XAdministra | átor REKSu 🏼 🕅 🕅 Na | stavení 🤌 Systém 🕈                    |  |
|--------------------------------------|-----------------------|-----------------------|----------------------|------------------------|-------------------|--------------|---------------|---------------------|---------------------------------------|--|
| 30 - Benda Petr<br>@ Naposledy: 19.1 | 0.2020 13.10.202      | <b>7.</b> 9946        | 10000064<br>rezenčně |                        |                   | ní O Vracení |               | Dospělí             | الآ 👻 🝙                               |  |
| Přítomní 🕕 Hledat                    | . °,                  | >                     | Výpůjčky             |                        |                   |              | Hledat        | ٩,                  | >                                     |  |
| Celé jméno                           | Čas příchodu 🔺        | Příchod čtenáře       | Autor                | Název                  | Část              | Rok vydání : | Signatura     | Přírůstkové číslo   | Vytisknout potvrzení                  |  |
| Dvanáctá Miroslava Ing.              | 13:09                 | 🥜 Úprava čtenáře      | Žádná data           |                        |                   |              |               | 54<br>54            | Upravit výpůjčku                      |  |
| Tobias Test                          | 09:30                 | O Vytvořit čtenáře    |                      |                        |                   |              |               |                     | •                                     |  |
| Desátník David                       | 10:14                 | 7ískat                |                      |                        |                   |              |               |                     | d Tisk kauce                          |  |
| Vracečka                             | 13:03                 |                       |                      |                        |                   |              |               |                     | J Vrátit                              |  |
| Benda Petr                           | 17:34                 |                       |                      |                        |                   |              |               |                     | · · · · · · · · · · · · · · · · · · · |  |
|                                      |                       | Prodloužit registraci |                      |                        |                   |              |               |                     | S Znovupůjčit                         |  |
|                                      |                       | 🔥 Vlastní poplatek    |                      |                        |                   |              |               |                     | 20 Zobrazit lístek                    |  |
|                                      |                       | Výstupy               |                      |                        |                   |              |               |                     | Detail v katalogu                     |  |
|                                      |                       | 🛏 Zpět                |                      |                        |                   |              |               |                     | Historie svazku                       |  |
|                                      |                       | Odchod čtenáře        |                      |                        |                   |              |               |                     |                                       |  |
|                                      |                       | -                     |                      |                        |                   |              |               |                     |                                       |  |
|                                      |                       |                       |                      |                        |                   |              |               |                     |                                       |  |
|                                      |                       |                       |                      |                        |                   |              |               |                     |                                       |  |
|                                      |                       |                       |                      |                        |                   |              |               |                     |                                       |  |
|                                      |                       |                       |                      |                        |                   |              |               |                     |                                       |  |
|                                      |                       |                       |                      |                        |                   |              |               |                     |                                       |  |
|                                      |                       |                       |                      |                        |                   |              |               |                     |                                       |  |
| <                                    | <b>&gt;</b> v         |                       | <                    |                        |                   |              |               | ×<br>>              |                                       |  |
| Za dnešek: 1                         | Zobrazuji 1 - 5 z 5   |                       | Knih: 0, periodil    | k: 0, ostatních: 0, ce | kem: 0 za 0,00 Kč |              |               | Zobrazuji 0 - 0 z 0 |                                       |  |
| • v3.17.0 - Testovací k              | nihovna (Naposledy -) |                       |                      |                        |                   |              |               |                     | Benda Petr 🔹                          |  |

Zkontrolujeme, že všechny čtenářovy výpůjčky souhlasí, a klikneme na tlačítko Odchod čtenáře.

| + 🛒 Akvizice 🔰 Dí                     | la 🛤 Autority        | 🖓 Svazky 🛛 🏯 Uživatel | é 🛛 🕏 Výpůjčky 🖕          | Dispečink 🛛 📓 Vyhledá       | ivání 🛛 🥯 M\ | /S E Rev   | ize 🏾 💸 Administ | rátor REKSu 🏼 🎘 Na  | stavení 🥬 Systém 🕈   |
|---------------------------------------|----------------------|-----------------------|---------------------------|-----------------------------|--------------|------------|------------------|---------------------|----------------------|
| 30 - Benda Petr<br>@ Naposledy: 19.10 | ).2020 13.10.2021    | L<br>O Pi             | rezenčně 💿 Absenčně       |                             | Půjčování    | O Vracení  | ]                | Dospělí             | • 🔒                  |
| Přítomní 🕕 Hledat                     | ٩,                   | >>                    | Výpůjčky                  |                             |              |            | Hledat.          |                     | »                    |
| Celé jméno                            | Čas příchodu 🔺       | Příchod čtenáře       | Autor                     | Název                       | Část         | Rok vydání | Signatura        | Přírůstkové číslo   | Vytisknout potvrzení |
| Dvanáctá Miroslava Ing.               | 13:09                | 🥜 Úprava čtenáře      | Sapkowski, Andrzej, 1948- | Zaklínač. III., Krev elfů : | Ш.,          | 2016       |                  |                     | Upravit výpůjčku     |
| Tobias Test                           | 09:30                | O Vytvořit čtenáře    |                           |                             |              |            |                  |                     | •                    |
| Desátník David                        | 10:14                | 7śkat                 |                           |                             |              |            |                  |                     | d Tisk kauce         |
| Vracečka                              | 13:03                |                       |                           |                             |              |            |                  |                     | J Vrátit             |
| Benda Petr                            | 17:34                | U Historie ctenare    |                           |                             |              |            |                  |                     | •                    |
|                                       |                      | Prodloužit registraci |                           |                             |              |            |                  |                     | 🟂 Znovupůjčit        |
|                                       |                      | 📙 Vlastní poplatek    |                           |                             |              |            |                  |                     | Tohravit lístok      |
|                                       |                      | Výstupy               |                           |                             |              |            |                  |                     | ZODIAZICIISLEK       |
|                                       |                      | •                     |                           |                             |              |            |                  |                     | Jetai v katalogu     |
|                                       |                      | 📼 Zpět                |                           |                             |              |            |                  |                     | Historie svazku      |
|                                       |                      | 9.Odchod čtenáře      |                           |                             |              |            |                  |                     |                      |
|                                       |                      | · · ·                 |                           |                             |              |            |                  |                     |                      |
|                                       |                      |                       |                           |                             |              |            |                  |                     |                      |
|                                       |                      |                       |                           |                             |              |            |                  |                     |                      |
|                                       |                      |                       |                           |                             |              |            |                  |                     |                      |
|                                       |                      |                       |                           |                             |              |            |                  |                     |                      |
|                                       |                      |                       |                           |                             |              |            |                  |                     |                      |
|                                       |                      |                       |                           |                             |              |            |                  |                     |                      |
| <                                     | <b>&gt;</b> v        |                       | ¢                         |                             |              |            |                  | >                   |                      |
| Za dnešek: 1 Z                        | Zobrazuji 1 - 5 z 5  |                       | Knih: 1, periodik: 0, o   | ostatních: 0, celkem: 1 z   | a 349,00 Kč  |            |                  | Zobrazuji 1 - 1 z 1 |                      |
| • v3.17.0 - Testovací kn              | ihovna (Naposledy -) |                       |                           |                             |              |            |                  | -                   | Benda Petr 🔹         |

**Při prvním odchodu** se nás systém zeptá, jestli chce čtenář dostávat **souhrn výpůjček**. **Vybereme možnosti**, jakými chce čtenář **souhrn** obdržet, a stiskneme tlačítko **Ano**. Pokud by čtenář žádný souhrn nechtěl, nic neoznačíme a stiskneme Ne. Toto nastavení lze kdykoli změnit v profilu čtenáře. Nyní **při každém dalším odchodu** obdrží čtenář automaticky **souhrn** jeho **preferovaným** způsobem. Pokud bychom chtěli výjimečně provést odchod jiným způsobem, klikli bychom na šipku pod tlačítkem odchodu, kde se nám zobrazí další možnosti.

| * 🛒 Akvizice 🗖 D                      | íla 📑 Autority 📔      | Svazky 🏻 🌥 Uživate                    | lé 🛛 🕏 Výpůjčky 🛛         | Dispečink 🛛 🗟 Vyhledá         | vání 🏼      | MVS              | /ize 🕅 💸  | Administrátor REKS | u 🅅 Na    | istavení 🥟 Systém 🕈    |
|---------------------------------------|-----------------------|---------------------------------------|---------------------------|-------------------------------|-------------|------------------|-----------|--------------------|-----------|------------------------|
| 30 - Benda Petr<br>@ Naposledy: 19.10 | 0.2020 13.10.202      | 1                                     | Prezenčně 💿 Absenčně      |                               | Půjčo       | ování O Vracení  |           |                    | Dospělí   | • (1) •                |
| Přítomní 🕕 Hledat                     | ٩,                    | >>                                    | Výpůjčky                  |                               |             |                  | 0         | Hledat             | ्         | »                      |
| Celé jméno                            | Čas příchodu 🔺        | Příchod čtenáře                       | Autor                     | Název                         | Část        | Rok vydání       | Signatura | Přírůstk           | ové číslo | 🦻 Vytisknout potvrzení |
| Dvanáctá Miroslava Ing.               | 13:09                 | 🥜 Úprava čtenáře                      | Sapkowski, Andrzej, 1948- | Zaklínač. III., Krev elfů :   | Ш.,         | 2016             |           |                    | 10        | Upravit výpůjčku       |
| Tobias Test                           | 09:30                 | O Vytvořit čtenáře                    |                           |                               |             |                  |           |                    |           | •                      |
| Desátník David                        | 10:14                 | 7ískat                                |                           |                               |             |                  |           |                    |           | d Tisk kauce           |
| Vracečka                              | 13:03                 |                                       |                           |                               |             |                  |           |                    |           | J Vrátit               |
| Benda Petr                            | 17:34                 | HISTORIE CLEHARE                      | Nastavení výchozí akce    | při odchodu čtenáře           |             |                  |           |                    |           | •                      |
|                                       |                       | Prodloužit registraci                 | Přeje si čtenář Benda     | Petr dostávat souhrn výpůjček | c při odcho | du?              |           |                    |           | S Znovupůjčit          |
|                                       |                       | de Vlastní poplatek                   |                           |                               |             | ат. <sup>-</sup> |           |                    |           | 7 Zohrazit lístek      |
|                                       |                       | Výstupy                               | 10.                       | Tiskem 🛛 E-mailem             |             |                  |           |                    |           |                        |
|                                       |                       |                                       | 1                         |                               |             |                  |           |                    |           | Uetai v katalogu       |
|                                       |                       | a Zpét                                |                           | L1. Ano Ne                    |             | Zrušit           |           |                    |           | U Historie svazku      |
|                                       |                       | Odchod čtenáře                        | -                         |                               |             |                  |           |                    |           |                        |
|                                       |                       | · · · · · · · · · · · · · · · · · · · |                           |                               |             |                  |           |                    |           |                        |
|                                       |                       |                                       |                           |                               |             |                  |           |                    |           |                        |
|                                       |                       |                                       |                           |                               |             |                  |           |                    |           |                        |
|                                       |                       |                                       |                           |                               |             |                  |           |                    |           |                        |
|                                       |                       |                                       |                           |                               |             |                  |           |                    |           |                        |
|                                       |                       |                                       |                           |                               |             |                  |           |                    |           |                        |
|                                       |                       |                                       |                           |                               |             |                  |           |                    | 5         |                        |
| <                                     | <b>3</b> V            |                                       | <                         |                               |             |                  |           |                    | >         |                        |
| Za dnešek: 1                          | Zobrazuji 1 - 5 z 5   |                                       | Knih: 1, periodik: 0,     | ostatních: 0, celkem: 1 z     | a 349,00    | ) Kč             |           | Zobrazuji          | 1-1z1     |                        |
| • v3.17.0 - Testovací k               | nihovna (Naposledy -) |                                       |                           |                               |             |                  |           |                    | -         | Benda Petr 🔹           |

Čtenář po odchodu zmizí a v levém dolním rohu se nám zobrazí informace o výpůjčkách.

| + 🛒 Akvizice 🔽 Dí                             | la 🛛 🎫 Autority 🖷    | Sv. | azky 🏻 🌥 Uživate      | lé 🛛 🔽 Výpůjčky           | Dispečink 🛛 🗟 Vyhle   | edávání 🛛 🧐 N | 1VS E Rev    | ize 🕅 💸 / | Administrátor F | REKSu 🏾 🕅 Na                | staveni | 🤌 Systém 🕈         |
|-----------------------------------------------|----------------------|-----|-----------------------|---------------------------|-----------------------|---------------|--------------|-----------|-----------------|-----------------------------|---------|--------------------|
| 26 - Vracečka<br>Naposledy: 16.06.20<br>Vzkaz | 20 15.06.2021        |     | O P                   | Prezenčně 💿 Absenčně      |                       | O Půjčová     | ní 🖲 Vracení |           |                 | Dospělí                     | æ (1) ▼ |                    |
| Přítomní 🕕 Hledat                             | ٩,                   |     | »                     | Výpůjčky                  |                       |               |              | 0         | Hledat          | ٩,                          |         | >>                 |
| Celé jméno                                    | Čas příchodu 🔺       | 2   | Příchod čtenáře       | Autor                     | Název                 | Část          | Rok vydání   | Signatura | P               | řírůstkové číslo            | 🍠 Vy    | tisknout potvrzení |
| Dvanáctá Miroslava Ing.                       | 13:09                | 0   | Úprava čtenáře        | Bratršovská, Zdena, 1951- | Chůdy po předcích     |               | 1986         |           |                 | 12                          | 🛃 U     | pravit výpůjčku    |
| Tobias Test                                   | 09:30                | 0   | Vytvořit čtenáře      |                           |                       |               |              |           |                 |                             |         | •                  |
| Desátník David                                | 10:14                | 7   | Získat                |                           |                       |               |              |           |                 |                             | d.      | Tisk kauce         |
| Vracečka                                      | 13:03                |     | Historie čtenáře      |                           |                       |               |              |           |                 |                             | -       | Vrátit             |
|                                               |                      | -   | Prodloužit registraci |                           |                       |               |              |           |                 |                             | e.      | Znovunůičit        |
|                                               |                      |     | Vlastní poplatek      |                           |                       |               |              |           |                 |                             | 2       | *                  |
|                                               |                      |     | Viasu ii popiacek     |                           |                       |               |              |           |                 |                             | 2       | Zobrazit lístek    |
|                                               |                      |     | vystupy               |                           |                       |               |              |           |                 |                             |         | Detail v katalogu  |
|                                               |                      | ¢=  | Zpět                  |                           |                       |               |              |           |                 |                             | 0       | Historie svazku    |
|                                               |                      | 51  | Odchod čtenáře        |                           |                       |               |              |           |                 |                             |         |                    |
|                                               |                      |     | •                     |                           |                       |               |              |           |                 |                             |         |                    |
|                                               |                      |     |                       |                           |                       |               |              |           |                 |                             |         |                    |
|                                               |                      |     |                       |                           |                       |               |              |           |                 |                             |         |                    |
|                                               |                      |     |                       |                           |                       |               |              |           |                 |                             |         |                    |
|                                               |                      |     |                       |                           |                       |               |              |           |                 |                             |         |                    |
|                                               |                      |     |                       |                           |                       |               |              |           |                 |                             |         |                    |
|                                               |                      |     |                       |                           |                       |               |              |           | r.              |                             | _       |                    |
| <                                             | 3 🗸                  |     |                       | <                         |                       |               |              |           |                 | Informace                   |         |                    |
| Z                                             | Cobrazuji 1 - 4 z 4  |     |                       | Knih: 1, periodik: 0,     | ostatních: 0, celkem: | 1 za 0,00 Kč  |              |           | Zobr            | První výpůjčk<br>19.11.2020 | a konč  |                    |
| • v3.17.0 - Testovací kn                      | ihovna (Naposledy -) |     |                       |                           |                       |               |              |           | L.              | 13.11.2020                  |         | 12. ,              |

Při **vracení** postupujeme stejným způsobem. Načteme čtenáři **příchod**, přepneme na **Vracení** a **načítáme** vracené výpůjčky.

| + 🛒 Akvizice 🔰 Dí                     | la 🛤 Autority        | 🕏 Svazky 🛛 🏯 Uživatele                | é 🦻 Výpůjčky 🖕                   | Dispečink 🛛 📓 Vyhledá       | vání 💚 I   | MVS           | ize 🏾 💸 Admi | nistrátor REKSu 🛛 🎘 Na | astavení 🛛 🤌 Systém 🏓  |
|---------------------------------------|----------------------|---------------------------------------|----------------------------------|-----------------------------|------------|---------------|--------------|------------------------|------------------------|
| 30 - Benda Petr<br>@ Naposledy: 19.10 | ).2020 13.10.202     | 14. 99461<br>0 Pr                     | 10000064<br>rezenčně () Absenčně |                             | O Půjčova  | ání 🖲 Vracení | ]<br>13.     | Dospělí                | ▼ 🔒<br>œ(1) •          |
| Přítomní 🕕 Hledat                     | ٩,                   | >>                                    | Výpůjčky                         |                             |            |               | Hle          | edat 🔍                 | >                      |
| Celé jméno                            | Čas příchodu 🔺       | Příchod čtenáře                       | Autor                            | Název                       | Část       | Rok vydání    | Signatura    | Přírůstkové číslo      | 🦻 Vytisknout potvrzení |
| Dvanáctá Miroslava Ing.               | 13:09                | 🥜 Úprava čtenáře                      | Sapkowski, Andrzej, 1948-        | Zaklínač. III., Krev elfů : | Ⅲ.,        | 2016          |              |                        | Upravit výpůjčku       |
| Tobias Test                           | 09:30                | O Vytvořit čtenáře                    |                                  |                             |            |               |              |                        | •                      |
| Desátník David                        | 10:14                | 7ískat                                |                                  |                             |            |               |              |                        | Jisk kauce             |
| Vracečka                              | 13:03                |                                       |                                  |                             |            |               |              |                        | J Vrátit               |
| Benda Petr                            | 18:01                | Historie Ctenare                      |                                  |                             |            |               |              |                        | •                      |
|                                       |                      | Prodloužit registraci                 |                                  |                             |            |               |              |                        | 🚰 Znovupůjčit          |
|                                       |                      | 📙 Vlastní poplatek                    |                                  |                             |            |               |              |                        | 7 obrazit lístek       |
|                                       |                      | Výstupy                               |                                  |                             |            |               |              |                        | ZODIAZICHSECK          |
|                                       |                      | · · · · · · · · · · · · · · · · · · · |                                  |                             |            |               |              |                        | Uetali v katalogu      |
|                                       |                      | 🦛 Zpět                                |                                  |                             |            |               |              |                        | Historie svazku        |
|                                       |                      | Odchod čtenáře                        |                                  |                             |            |               |              |                        |                        |
|                                       |                      | •                                     |                                  |                             |            |               |              |                        |                        |
|                                       |                      |                                       |                                  |                             |            |               |              |                        |                        |
|                                       |                      |                                       |                                  |                             |            |               |              |                        |                        |
|                                       |                      |                                       |                                  |                             |            |               |              |                        |                        |
|                                       |                      |                                       |                                  |                             |            |               |              |                        |                        |
|                                       |                      |                                       |                                  |                             |            |               |              |                        |                        |
|                                       |                      |                                       |                                  |                             |            |               |              |                        |                        |
| د [                                   | <b>3</b> V           |                                       | ٢                                |                             |            |               |              | >                      |                        |
| Za dnešek: 1 Z                        | Zobrazuji 1 - 5 z 5  |                                       | Knih: 1, periodik: 0, o          | ostatních: 0, celkem: 1 z   | a 349,00 k | ٢č            |              | Zobrazuji 1 - 1 z 1    |                        |
| • v3.17.0 - Testovací kn              | ihovna (Naposledy -) |                                       |                                  |                             |            |               |              |                        | Benda Petr 🔹           |